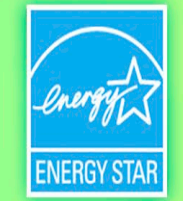

# 2024 ENERGY STAR Awards Application Submission Process

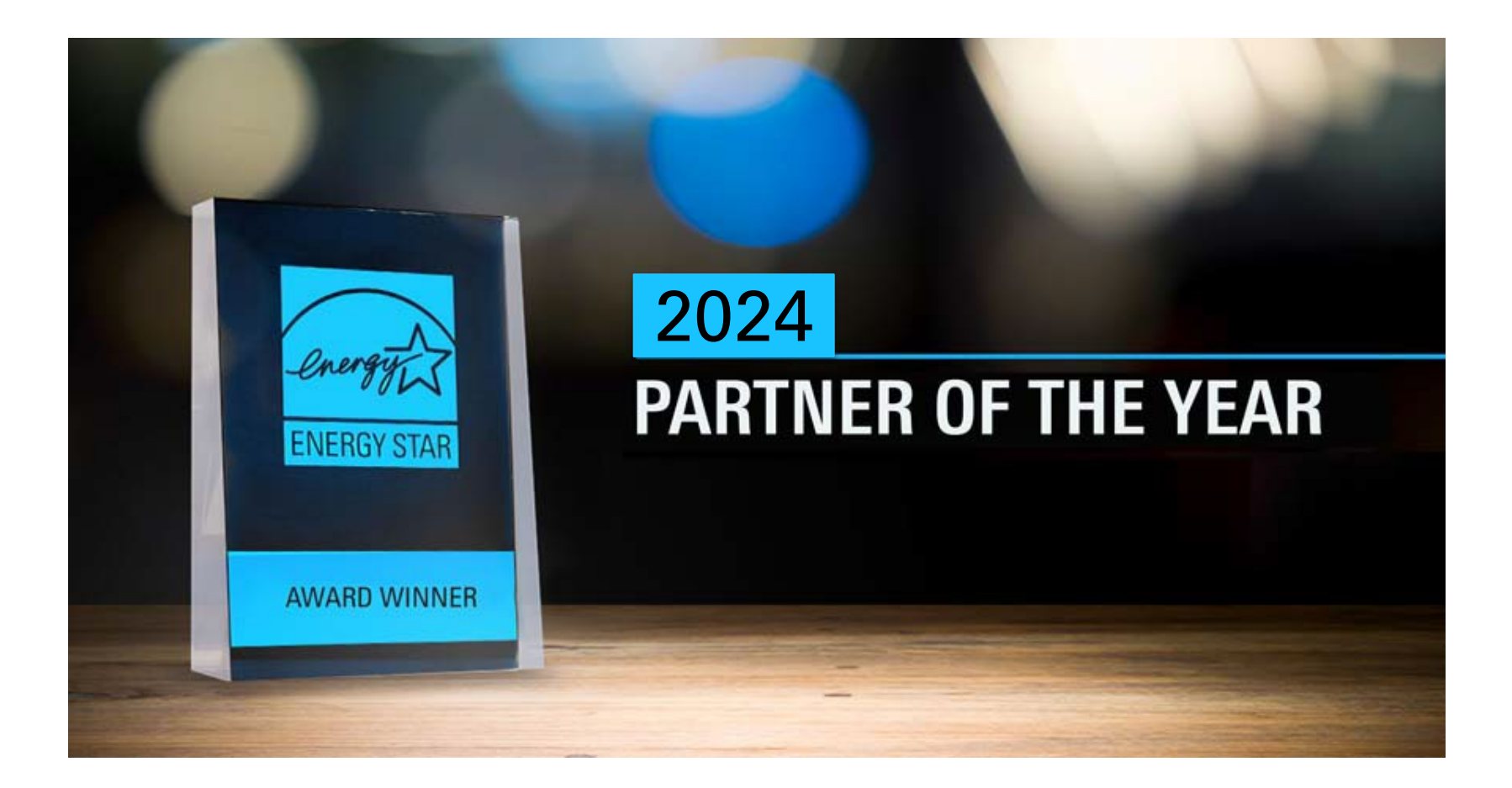

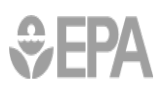

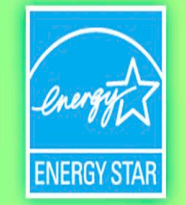

### First:

- ✓ Know the submittal deadline (8pm EST, Nov 15, 2023)
- Download and complete application
- ✓ Gather supporting material (single PDF preferred)
- ✓ Have a high-resolution logo ready

## Then:

- Log into MESA (My ENERGY STAR Account)
- ✓ Fill in information
- ✓ Upload required documents
- ✓ Submit

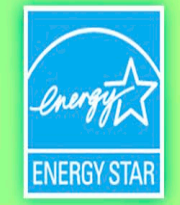

SEARCH

Q

### Visit the Awards webpages to get started

#### www.energystar.gov/awards

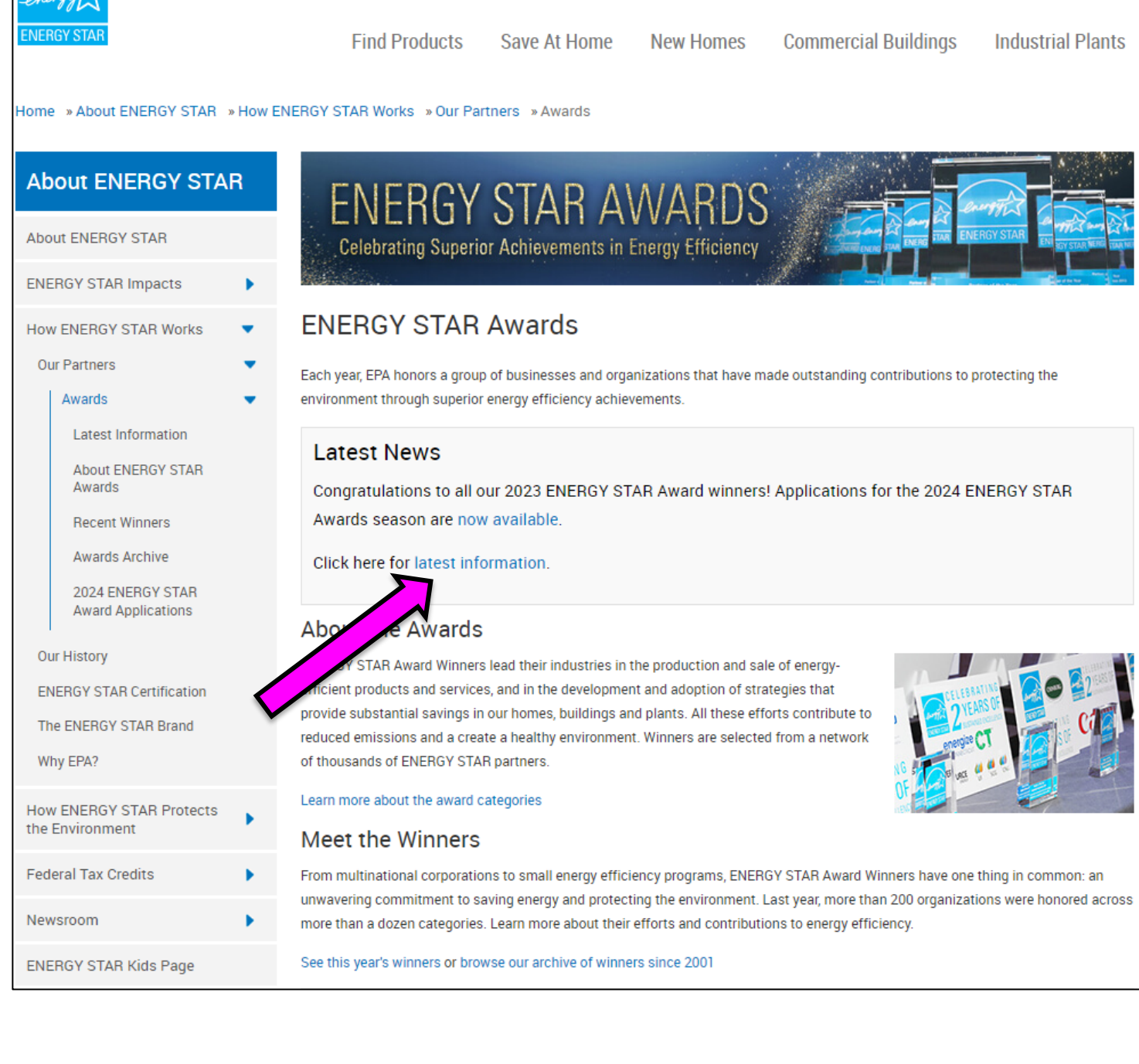

ABOUT

FOR PARTNERS

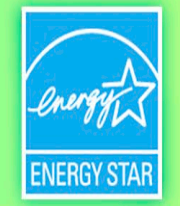

### check out Latest Information for deadlines, deadlines, news, and to download the application

#### About ENERGY STAR

About ENERGY STAR

ENERGY STAR Impacts

How ENERGY STAR Works

Our Partners

Awards

Latest Information

About ENERGY STAR Awards

Recent Winners

Awards Archive

2024 ENERGY STAR Award Applications

Our History

**ENERGY STAR Certification** 

The ENERGY STAR Brand

Why EPA?

How ENERGY STAR Protects the Environment

Federal Tax Credits

Newsroom

ENERGY STAR Kids Page

### ENERGY STAR AWARDS Celebrating Superior Achievements in Energy Efficiency

#### Latest Information 2024 ENERGY STAR Awards

Each year, the U.S. Environmental Protection Agency (EPA) honors organizations that have made outstanding contributions to protect the environment through energy efficiency.

EPA is pleased to provide the following preliminary information about the 2024 ENERGY STAR Awards for partners interested in applying for recognition for their ENERGY STAR program achievements during calendar year 2023. Please note that the deadline for applications this year is <u>before</u> Thanksgiving.

#### Important Upcoming Dates

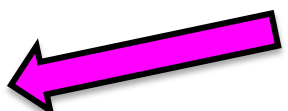

- Now! 2024 ENERGY STAR Awards applications available
- · October 3, 2023 online system available for formal applications
- November 15, 2023, 8pm EST application deadline
- · February 2024 award determinations complete and applicants notified
- · End of March 2024 winners announced, embargo lifts, and digital promotion begins
- April 2024 in-person event celebrating ENERGY STAR award winners; additional details to be posted when available

#### Questions?

Partners may contact their account manager or email awards@energystar.gov.

Updated July 26, 2023

**\$EPA** 

https://www.energystar.gov/about/how\_energy\_star\_works/our\_partners/awards/latest\_information

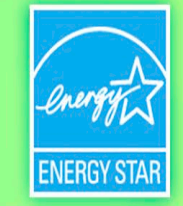

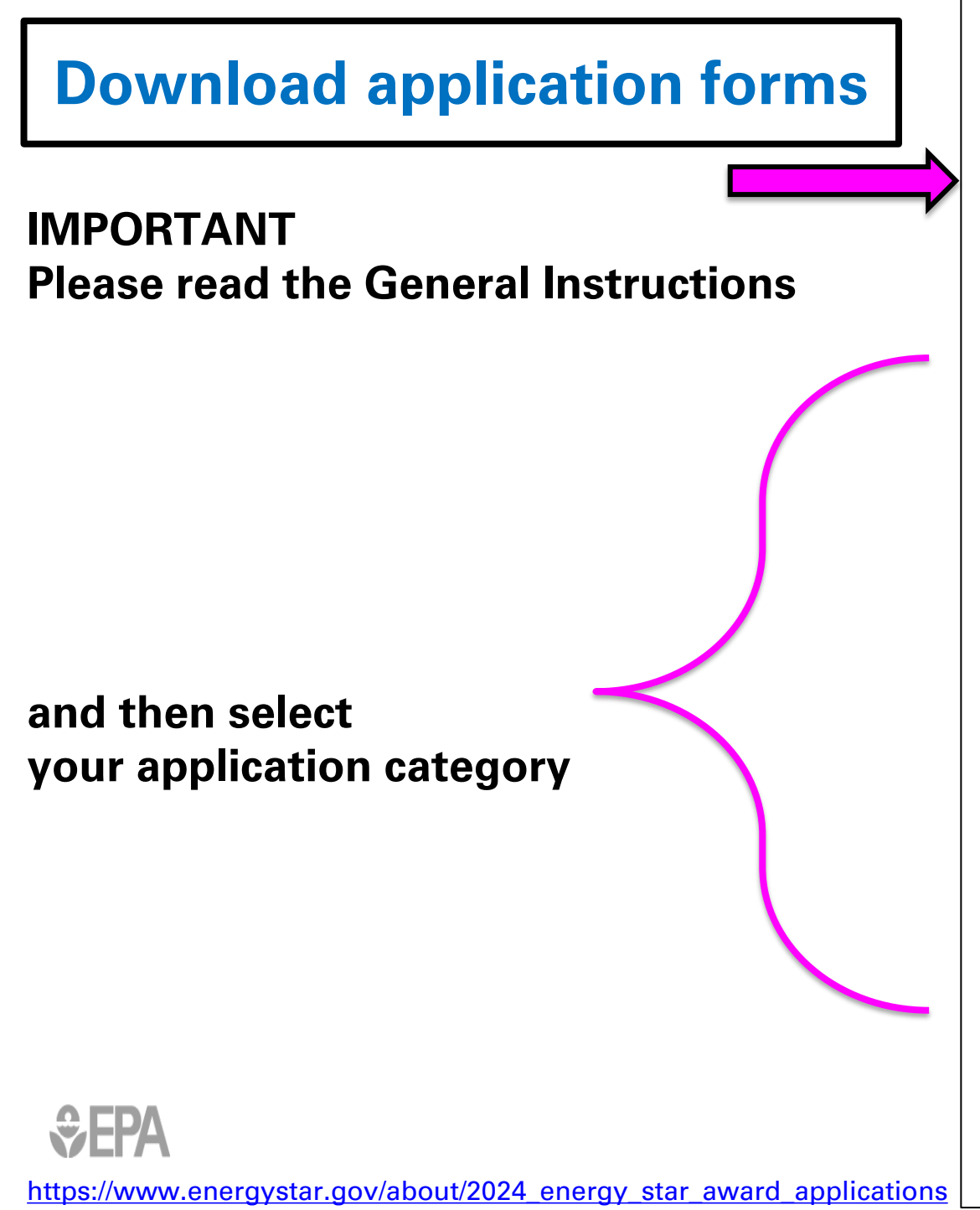

### 2024 ENERGY STAR Award Applications

#### For All Applicants:

General Instructions (Word, 167 KB)

#### Application Part 1: Award Accomplishment Document

#### Partner of the Year

- Energy Management (Word, 318 KB)
  - Sustained Excellence in Energy Management Commercial Buildings (Word, 211 KB)
  - Sustained Excellence in Energy Management Industrial Plants (Word, 203 KB)
  - Supplemental Guidance for Building Partners (Word, 873 KB)
- Energy Efficiency Program Delivery (Word, 191 KB)
- New Home Builder and Affordable Housing (Word, 185 KB)
- Energy Rating Company (Word, 193 KB)
- Product Brand Owner (Word, 183 KB)
- Retailer (Word, 116 KB)
- Service and Product Provider (Word, 185 KB)

#### **Excellence Awards**

- Data Innovation (Word, 178 KB)
- ENERGY STAR Marketing (Word, 163 KB)

Questions? Partners may contact their account manager or email awards@energystar.gov.

Having accessibility issues? Contact us to receive your application in a fully-accessible PDF.

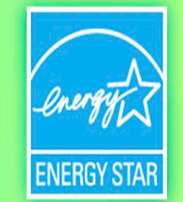

## Log-in to MESA

| My ENERGY STAR (I                                     | MESA)  |
|-------------------------------------------------------|--------|
| Lusername<br>Password                                 |        |
| Log in Forgot your password?   Forgot your username?. |        |
|                                                       | energy |
| ENERGY STAR Privacy and Security Notice               |        |

If you do not have your MESA credentials, please contact <a href="mailto:awards@energystar.gov">awards@energystar.gov</a> immediately

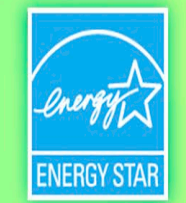

## Select "Apply for an Award"

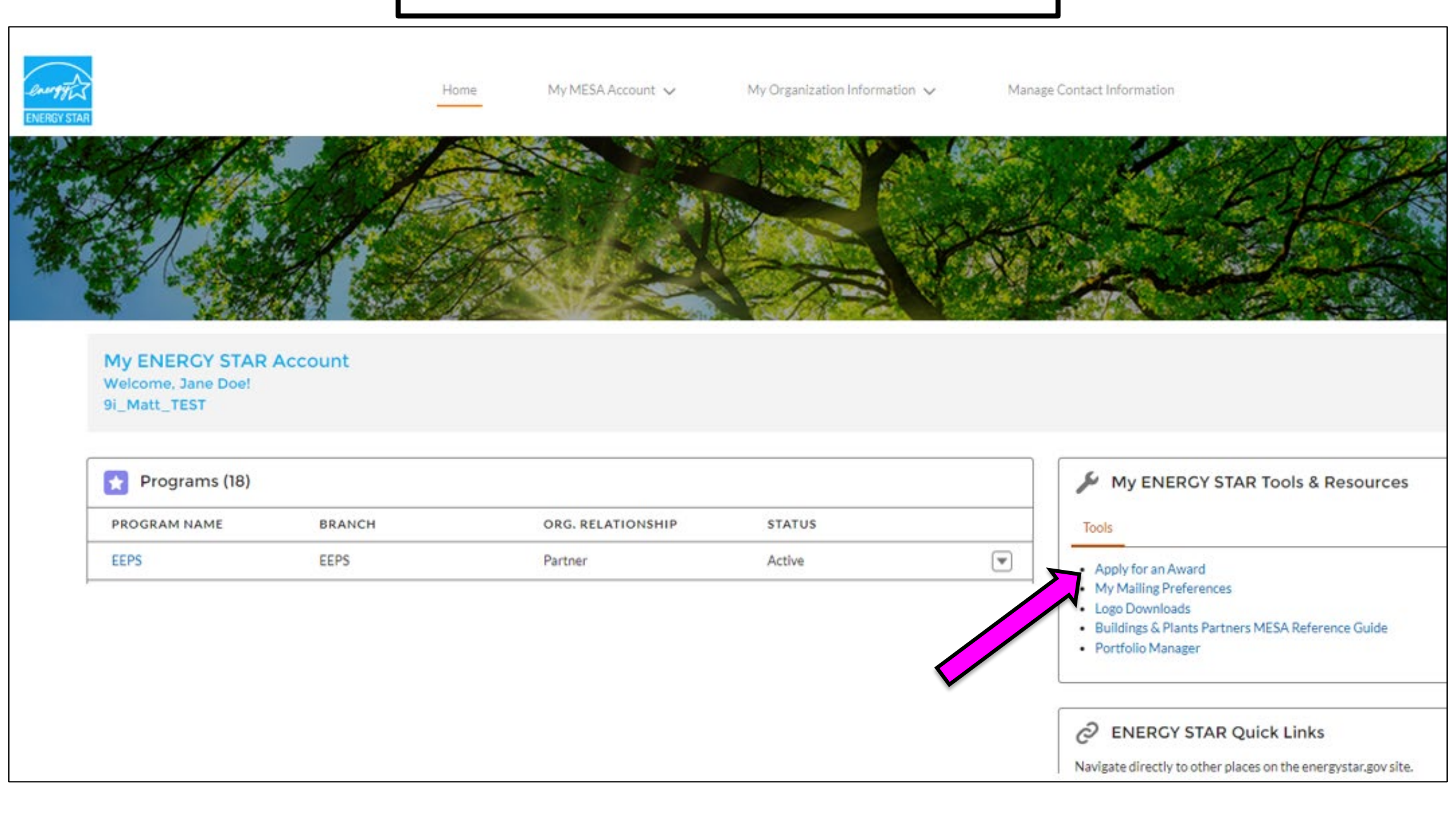

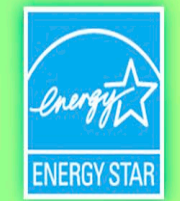

### start your application

#### My ENERGY STAR Account ENERGY STAR Awards

| 2024 ENERGY STAR Awards<br>Application Deadline:                                                                                                    | Submit Award Application                                                                                                    |
|----------------------------------------------------------------------------------------------------|----------------------------------------------------------------------------------------------------|
| 8pm ET, November 15, 2023                                                                                                    | Step 1. Select Award Step 2. Organization Information Step 3. Upload Documents Step 4. Confirmation                                                                                                    |
| Questions: contact your account manager or <u>awards@energystar.gov</u>                                                                                                    |                                                                                                    |
| <ul> <li>Your application will Auto-Save after you complete each step in the process.</li> <li>You can Exit and Return to complete your application at any time until the application period closes. Your progress will be saved.</li> <li><u>Click here</u> for a Tutorial of the application process.</li> </ul> | STEP 1: SELECT THE AWARD FOR WHICH YOU ARE APPLYING; YOU MUST SUBMIT ONE APPLICATION PER AWARD CATEGORY.         Partner of the Year         Energy Efficiency Program Delivery         Energy Management         Energy Rating Company         New Home Builder and Affordable Housing         Product Brand Owner         Retailer         Service and Product Provider |
|                                                                                                    | Excellence Awards <ul> <li>Data Innovation</li> <li>ENERGY STAR Marketing</li> </ul> Cancel Proceed to Organization Information                                                                                                    |

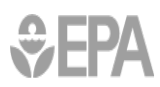

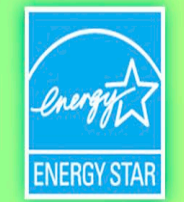

## or continue editing a draft

| Submit A<br>9i_Matt_TEST                                                                                      | Award Application                          |                                      |              |                  |  |
|----------------------------------------------------------------------------------------------------|--------------------------------------------|--------------------------------------|--------------|------------------|--|
| Draft Award Submission<br>You have an unsubmitted application. Would you like to continue where you left off? |                                            |                                      |              |                  |  |
| App ID                                                                                                    | Award Type                                 | Award Name                           | Last Updated |                  |  |
| AWARD-8985                                                                                                    | Excellence Awards                          | Data Innovation                      | Aug 17, 2023 |                  |  |
|                                                                                                    |                                            |                                      |              | Continue Editing |  |
| Step 1. Select Award                                                                                          | Step 2. Organization Information Step 3. U | Jpload Documents Step 4. Confirmatio | 'n           | Delete Draft     |  |

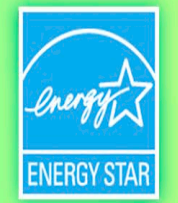

## follow the steps

#### Submit Award Application

9i\_Matt\_TEST

Step 1. Select Award Step 2. Organization Information

formation Step 3. Upload Documents

ments Step 4. Confirmation

### check the information pop-ups

| Submit Award Application     |                                  |                        |                      |                      |   |  |
|------------------------------|----------------------------------|------------------------|----------------------|----------------------|---|--|
| Step 1. Select Award         | Step 2. Organization Informa     | ation Step 3. Upload E | Oocuments Step 4. Co | onfirmation          |   |  |
| * Organization<br>Award Name |                                  |                        |                      |                      |   |  |
| Headquarters                 | Headquarters Information         |                        |                      |                      |   |  |
| *Name of Organization        | n                                | 9i_Matt_TEST           |                      |                      |   |  |
| * Subsidiaries?              | <ul><li>Yes</li><li>No</li></ul> |                        | List Subsidiaries    |                      |   |  |
| * Street Address             | 123 Abc St                       |                        | Street Address 2     |                      |   |  |
| * City                       | Washington                       |                        | * State              | District of Columbia | • |  |
| * Zip Code                   | 20004                            |                        | *Country             | United States        | • |  |
| Twitter Handle               |                                  |                        |                      |                      |   |  |

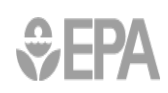

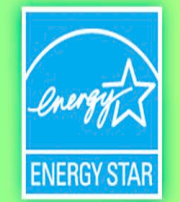

## Important! Confirm the name to appear on Award

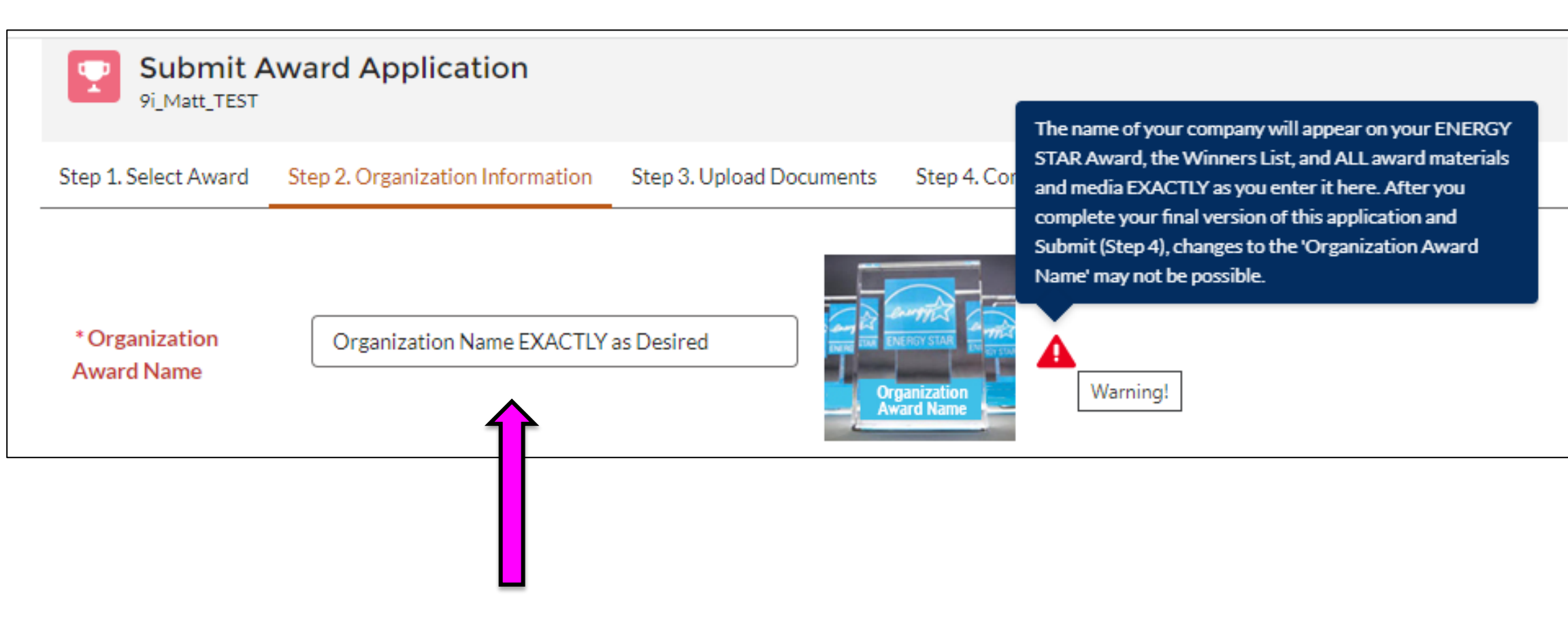

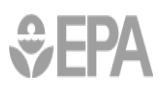

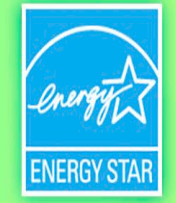

## have all your documents finalized and ready

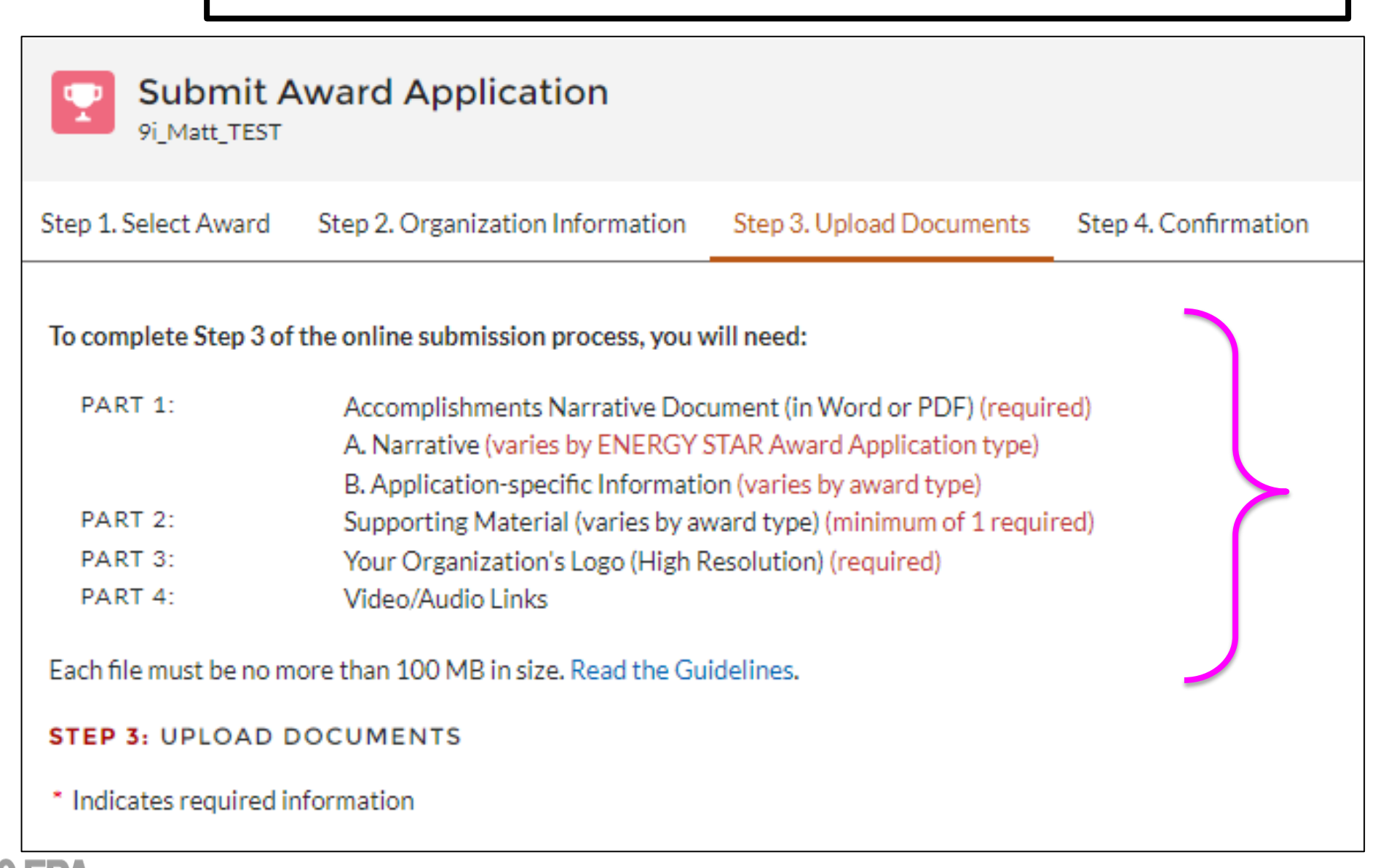

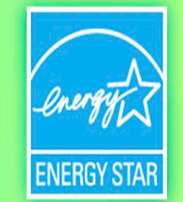

### **Continue to submission**

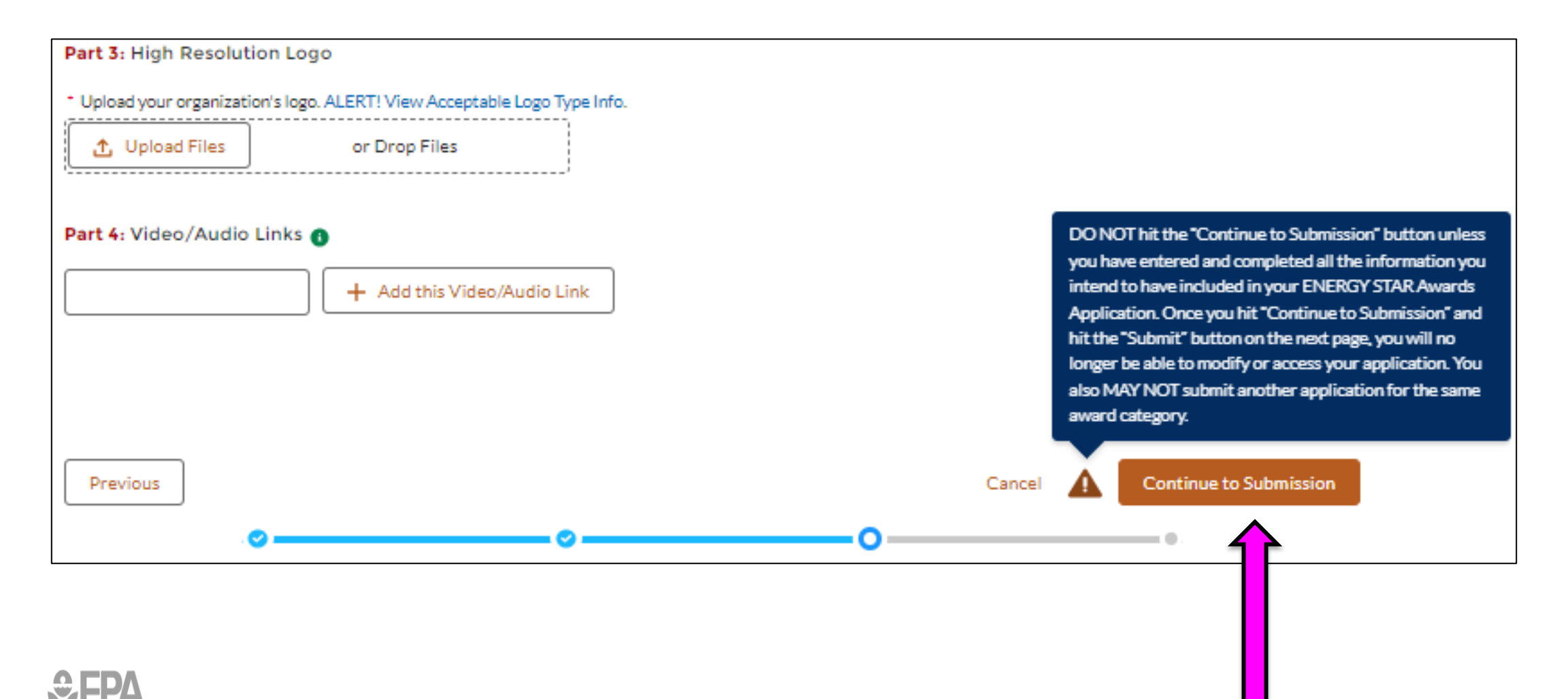

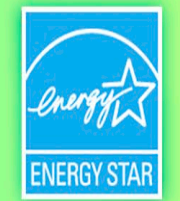

### Submit when ready

| Submit Award Application? |                                                                       |  |  |  |
|---------------------------|-----------------------------------------------------------------------|--|--|--|
| Signatory Information     |                                                                       |  |  |  |
| * Title                   |                                                                       |  |  |  |
| * First Name              | * Last Name                                                           |  |  |  |
| * Email                   | * Please confirm that you would like to submit this award application |  |  |  |
|                           | Submit Award Application                                              |  |  |  |

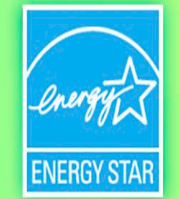

### Success!

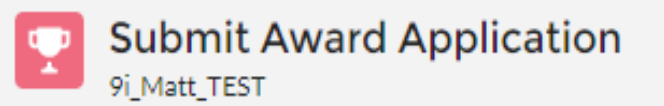

Step 1. Select Award Step 2. Organization Information Step 3. Upload Documents Step 4. Confirmation

Thank you! Your ENERGY STAR Awards application has been submitted, and you will receive a confirmation email. You will be notified by mid-February on the status of your application.

If you have any questions, please email awards@energystar.gov.

Submit Additional Applications for Awards

Return to the MESA Welcome Page.

o\_\_\_\_\_o\_\_\_\_o\_\_\_\_\_o\_\_\_\_\_o

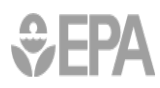

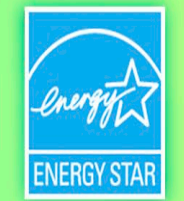

# **Thank you for participating!**

### Questions?

Contact your account manager or email <u>awards@energystar.gov</u>

or visit the Awards webpages

https://www.energystar.gov/awards

https://www.energystar.gov/about/how\_energy\_star\_works/our\_partners /awards/latest\_information

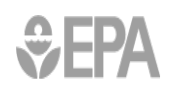